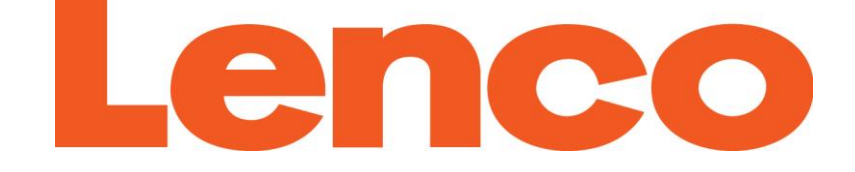

# **INSTRUKCJA OBSŁUGI**

## PODO-152

## Przenośny odtwarzacz z pedometrem

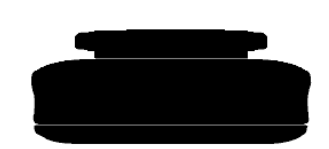

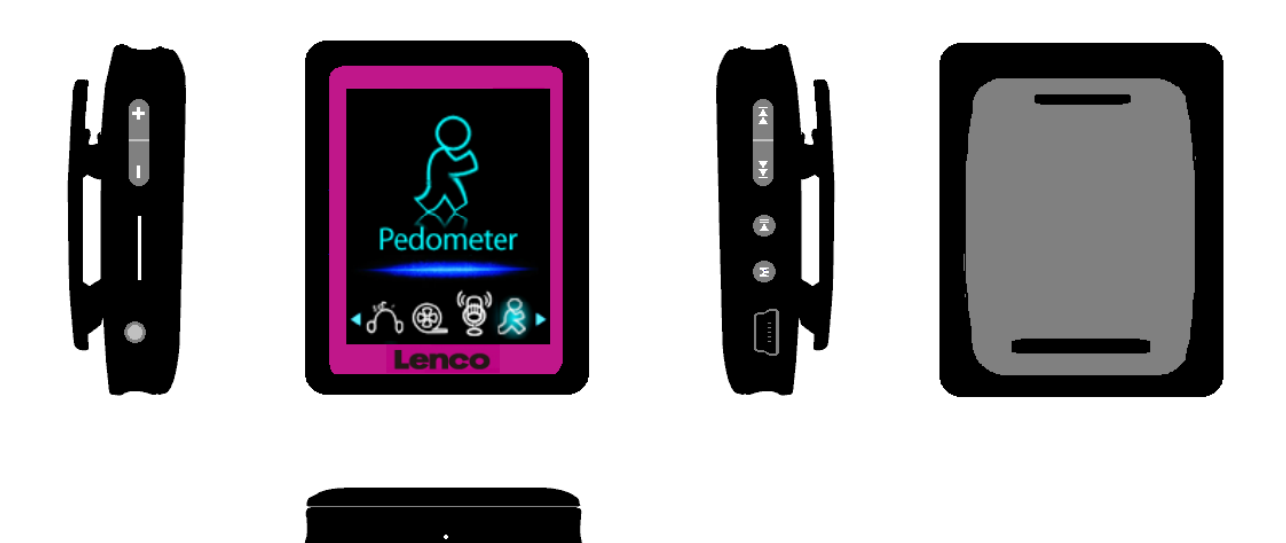

Odnośnie więcej informacji odwiedź <u>www.lenco.com</u> IMPORTER: DSV Sp. z o. o. S.K.A.; Plac Kaszubski 8; 81-350 Gdynia

### OSTRZEŻENIA

#### NIE NALEŻY

- Nie umieszczaj otwartego ognia, takich jak zapalone świece lub w pobliżu produktu.
- Nie należy stawiać przedmiotów wypełnionych płynami, takich jak np. wazony w pobliżu produktu.
- Nie używaj ani nie przechowuj produktu w miejscu, gdzie jest narażone na bezpośrednie światło słoneczne, ciepło, nadmierne stężenie kurzu lub wibracje.
- Nie dotykaj tego produktu mokrymi rękami.
- Nie należy czyścić urządzenia wodą lub innymi płynami.
- Nie należy zasłaniać gniazd i otworów w produkcie.
- Nie należy próbować wkładać obcych ciał w szczeliny lub otwory w produkcie.
- Nie próbuj otwierać urządzenia we własnym zakresie. Nie naprawiaj urządzenia s samodzielnie.
- Nie pozostawiaj dzieciom dostępu do plastikowych toreb.

#### OSTRZEŻENIA

- Przed użyciem produktu należy przeczytać wszystkie instrukcje i ostrzeżenia.
- Ten produkt nie jest przeznaczony do użytku przez dzieci. Małe dzieci powinny być odpowiednio nadzorowane.
- Produkt ten jest przeznaczony wyłącznie do użytku domowego, a nie do użytku komercyjnego i przemysłowego.
- Nie wolno narażać urządzenia na kapiącą wodę lub zachlapanie inną cieczą.
- Otwarte źródła ognia, takie jak zapalone świece, nie powinny być umieszczone na produkcie.
- Wentylacja nie może być zakłócona przez zakrywanie otworów wentylacyjnych takimi przedmiotami, jak gazety, obrusy, zasłony i tym podobne.
- Sprawdź, czy urządzenie znajduje się w stabilnej pozycji. Uszkodzenia spowodowane użyciem tego produktu w niestabilnej pozycji lub niestosowanie się do zaleceń lub innych środków ostrożności zawartych w niniejszej instrukcji nie będą objęte gwarancją. Zaleca się zachowanie opakowania.
- Urządzenie to nie jest przeznaczone do użytku przez osoby (w tym dzieci) o ograniczonej sprawności fizycznej, postrzegania i umysłowej, a także osoby nieposiadające doświadczenia i niezbędnej wiedzy, chyba że pozostają pod nadzorem lub zostały poinformowane o prawidłowym użytkowaniu urządzenia przez osobę odpowiedzialną za ich bezpieczeństwo.

Jeśli w dowolnym momencie w przyszłości zajdzie potrzeba utylizacji tego produktu należy pamiętać, że: Wszystkie baterie i akumulatory muszą zostać usunięte z tego produktu (usuwanie odpadów w postaci baterii i akumulatorów).

*♪* 

OSTRZEŻENIE: Długotrwałe narażenie na głośne dźwięki z przenośnych odtwarzaczy muzycznych może doprowadzić do czasowego lub trwałego ubytku słuchu.

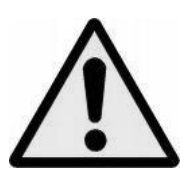

UWAGA: Uczestnicząc w ruchu drogowym muzyka z osobistego może sprawić, że słuchacz będzie mniej świadomy potencjalnych zagrożeń, takich jak zbliżające się pojazdy.

#### **Opis elementów**

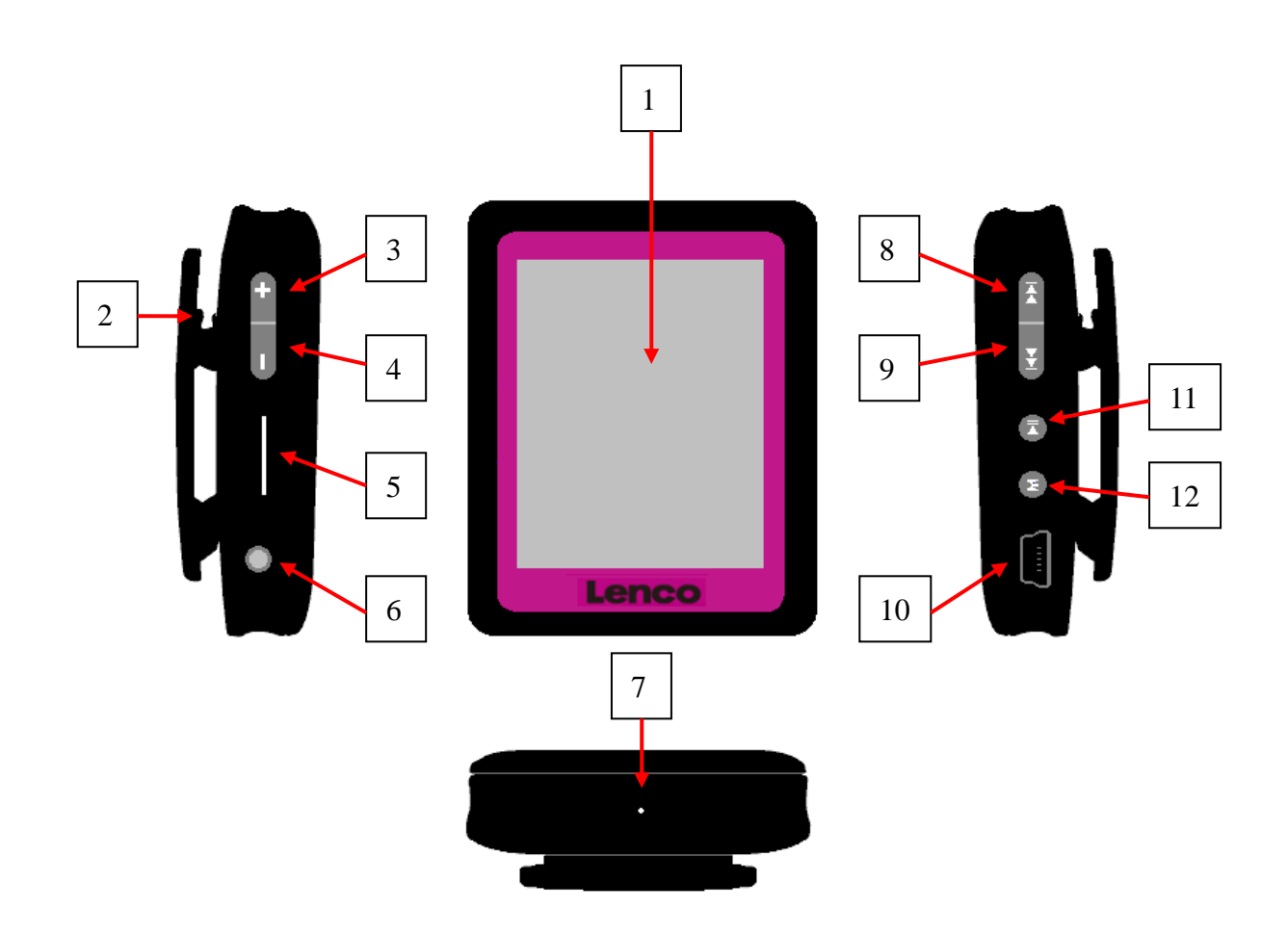

| Element | Opis                           | Element | Opis                                       |
|---------|--------------------------------|---------|--------------------------------------------|
| 1       | Ekran TFT                      | 7       | Wejście na Mikrofon / Przycisk resetowania |
| 2       | Klip                           | 8       | (Poprzedni / przewijanie wstecz)           |
| 3       | + (Zwiększanie głośności)      | 9       | ▶ (Następny / przewijanie do               |
|         |                                |         | przodu)                                    |
| 4       | — (Zmniejszanie głośności)     | 10      | Mini złącze USB                            |
| 5       | Gniazdo karty pamięci          | 11      | ▶    (Odtwarzanie / pauza / czuwanie       |
|         |                                |         | wł wył.)                                   |
| 6       | Gniazdo wyjściowe na słuchawki | 12      | <b>M</b> (Menu / Enter / Wybór)            |

#### 2. Informacje o baterii

Odtwarzacz posiada wbudowane baterie, bez możliwości wymiany jej przez użytkownika. Aby uzyskać najlepszą wydajność baterii, przed pierwszym użyciem odtwarzacza, ładuj baterie przez około 2 godziny lub do momentu, gdy ikona stanu baterii w menu "Connect" podaje, że bateria jest w pełni.

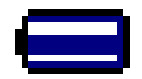

#### Bateria jest naładowana

Uwaga: odtwarzacz w dalszym ciągu będzie korzystał z baterii, nawet jeśli urządzenie zostało wyłączone. Jeżeli urządzenie nie było używane przez jakiś czas, bateria może wymagać naładowania. Ładowanie odtwarzacza przynajmniej 2 -3 razy na trzy miesiące, aby zachować żywotności baterii i jej wydajność.

#### a. Ładowanie baterii:

Można naładować baterię w dwa sposoby

- Podłącz odtwarzacz do komputera lub
- Skorzystaj z zasilacza USB (dostępny opcjonalnie)
- b. Podłączanie i ładowanie:
- Po podłączeniu odtwarzacza do komputera / zasilacza, zobaczysz menu "Connect",
- Paski poziomu przebiegają w ikonie wskazującej naładowanie baterii w menu "Connect".
   Bateria jest ładowana.

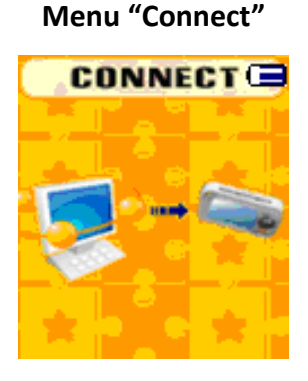

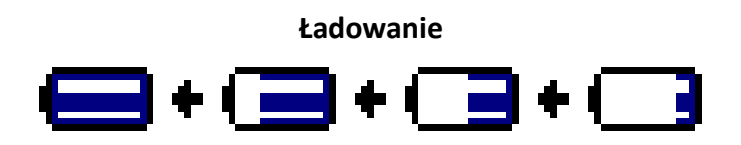

Ważne: Nie można naładować baterii, gdy komputer znajduje się w trybie uśpienia. Gniazda USB w większości klawiatur nie posiadają wystarczającej mocy do ładowania odtwarzacza. Podłącz odtwarzacz do portu USB 2.0 komputera w celu ładowania baterii odtwarzacza.

#### 3. Podłączanie

Można podłączyć odtwarzacz do komputera, aby przenieść pliki multimedialne, zapisane notatki głosowe i w razie konieczności, żeby naładować baterie. Odłącz odtwarzacz, kiedy skończysz.

#### a. Podłączanie

 Aby podłączyć odtwarzacz do komputera, podłącz wtyczkę kabla USB do portu USB w komputerze, a drugi koniec do odtwarzacza. Następnie "Connect " pojawi się na ekranie.

- Odtwarzacz jest gotowy na transfer plików z komputerem i ładowanie akumulatora.
- Pliki multimedialne za pomocą myszy przeciągnij z komputera lub wybranego miejsca lub skopiuj i wklej do odtwarzacza. Odłącz go, kiedy skończysz.

#### b. Odłączanie odtwarzacza

Nie odłączaj odtwarzacza w trakcie synchronizacji lub przenoszenia plików. Odinstaluj odtwarzacz przed odłączeniem.

- Aby odinstalować odtwarzacz, naciśnij i przytrzymaj przycisk M przez około 2 sekundy, "Connect" przełączy się na "Menu główne". Teraz można bezpiecznie odłączyć odtwarzacz od komputera. Odłącz kabel USB od odtwarzacza lub
- Jeśli używasz komputera z Windows, możesz również odinstalować odtwarzacz w oknie Mój komputer lub klikając "Bezpieczne usuwanie sprzętu " w pasku zadań systemu Windows, wybierz nazwę urządzenia USB i wybierz opcję "Stop "> "Potwierdź "> z wyskakującego okna systemu windows komputera.
- Jeśli używasz komputera Mac, możesz również usunąć odtwarzacz przeciągając ikonę odtwarzacza na pulpicie do kosza.
- Odłącz kabel USB od odtwarzacza i komputera.
- Jeśli przypadkowo odłączysz odtwarzacz bez uprzedniego odinstalowania, podłącz go do komputera i zsynchronizuj ponownie. Pliki mogą ulec uszkodzeniu.

#### 4. Uruchamianie odtwarzacza

Włączanie / wyłączanie odtwarzacza i użytkowanie menu głównego.

- Naciśnij i przytrzymaj przycisk ▶ przez 3 4 sekundy, aby WŁĄCZYĆ odtwarzacz, a następnie wyświetlony zostanie jeden z następujących ekranów menu głównego, Film / nagrywanie / pedometr / głos / ustawienia/ gry / e-book po wyświetleniu menu początkowego.
- Aby wyłączyć odtwarzacz gotowości, naciśnij i przytrzymaj przycisk ▶ przez 3 4 sekundy.
- Aby włączyć odtwarzacz ponownie, naciśnij i przytrzymaj przycisk ▶ przez 3 4 sek.

Menu "Main Menu"

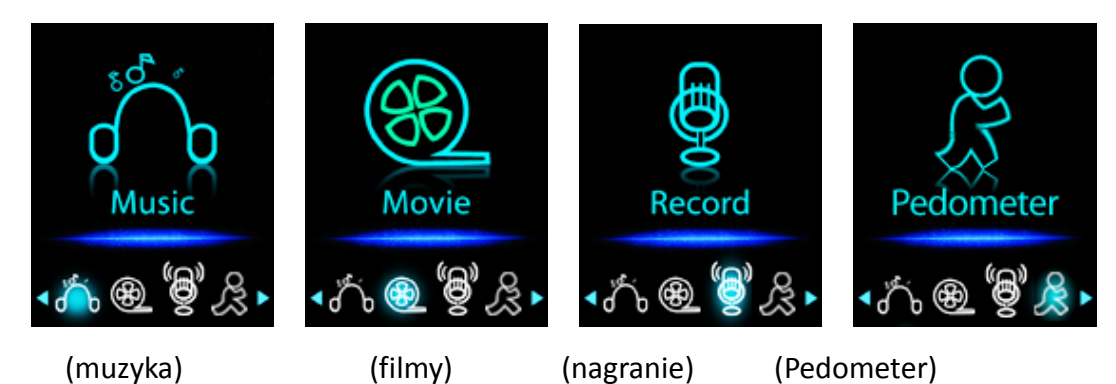

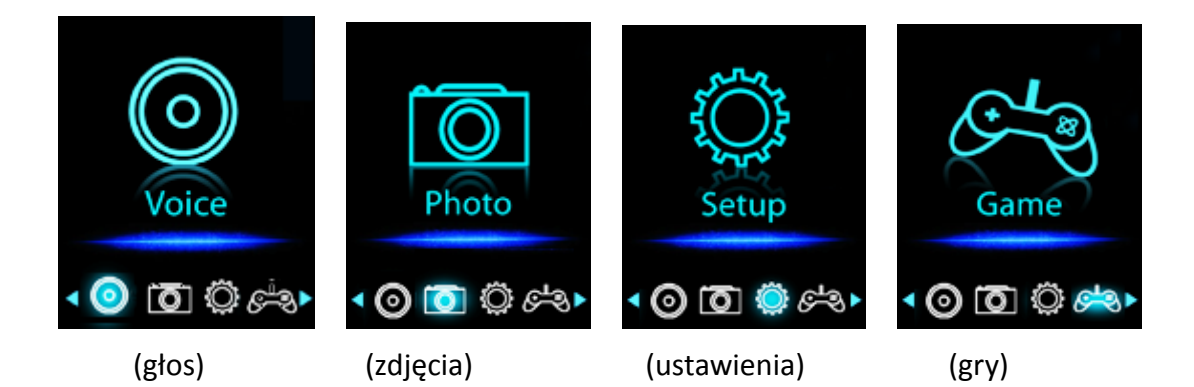

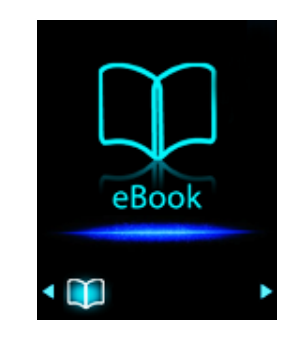

(teksty)

#### 5. Menu Setup

Być może trzeba będzie ustawić datę i czas lub skonfigurować niektóre domyślne ustawienia, jak pożądane w konfiguracji podmenu, zanim zaczniesz korzystać z odtwarzacza.

- Aby przejść do menu ustawień, z głównego menu, wybierz "Setup" za pomocą przycisku I III przycisku M.
  - Można wrócić do poprzedniego menu przez naciśnięcie przycisku ▶ gdy wyświetlane jest menu ustawień lub naciśnij i przytrzymaj przycisk M, aby powrócić do głównego menu.

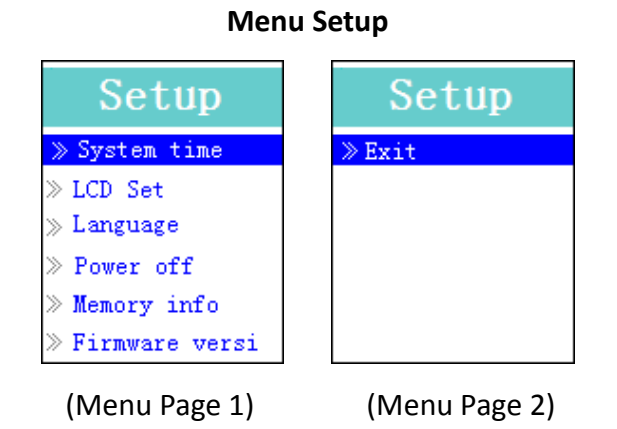

#### a. Ustawienie czasu (Date & Time):

- Wybierz przyciskami I / I "System time" i naciśnij M, a wyświetlone zostanie menu konfiguracji daty & czasu.
- Naciśnij przycisk " + ", aby podświetlić obszar wyboru roku i przyciskami I / ▶ ustaw rok.

Podobnie najpierw przyciskiem " + " po czym przyciskami ₩ / ▶ ustaw; miesiąc, dzień, godzinę, minuty i sekundy.

Ostatecznie należy nacisnąć M w celu potwierdzenia ustawień i przejść do menu Setup, w przeciwnym razie ustawienia nie zostaną zapisane.

Ważne: Nie należy wyłączać odtwarzacza przełącznikiem zasilania, jeśli chcesz zachować datę i czas tle. Wyłącz odtwarzacz do trybu czuwania naciskając i przytrzymując przycisk ▶ w przypadku, jeśli nie chcesz utracić ustawień daty i czasu. Ustaw zegar ponownie, jeśli chcesz go używać.

#### b. Ustawienia wyświetlacza ("LCD set ")

Można wybrać ustawienie podświetlenia ekranu przez pewien czas lub wybrać stałe podświetlenie za każdym razem po włączeniu odtwarzacza.

Aby zmienić podświetlenie ekranu LCD, wybierz "LCD set "> "Dark mode ", po czym wyświetlony zostanie pasek z cyfrą. Należy "0 (na stałe) / 5 / 10 / 15 / 20 / 25 / 30 / 35 / 40 / 45 / 50 sekund ", po czym nacisnąć przycisk M i I I I III. Wybierz "0", aby zapobiec wyłączaniu podświetlenia ekranu LCD.

#### c. Ustawienie "Language"

Ten odtwarzacz może wyświetlać menu ekranowe w różnych językach.

Aby ustawić język, wybierz opcję "Language ", a następnie wybierz przyciskami M i ◄
 / ▶ język.

#### d. Ustawienie "Power Off "

Ustawienie "Power Off" może wydłużyć czas pomiędzy ładowaniami baterii poprzez wyłączenie odtwarzacza, gdy nie jest używany. Dodatkowo, funkcja Sleep oferuje większy wybór.

- Aby ustawić czas wyłączenia zasilania, wybierz opcję " Power Off", następnie wybierz "Off Time". Na pasku w menu wyświetlone zostaną liczby; wybierz ustawienie z zakresu "0 200 sekund " przyciskami M i |
- Aby ustawić czas wyłączania, wybierz "Power Off", następnie wybierz "Sleep time". Z paska menu wybierz przyciskami M i 
   10 / 10 / 20 / 30 / 40 / 50 / 60 / 70 / 80 / 90 / 100 / 110 / 120 minut ", jak chcesz za pomocą M i przycisków.

#### f. "Memory info"

Możesz zobaczyć stan pamięci odtwarzacza: ilość wolnej pamięci i procent zajętej pamięci

- W celu wyświetlenia status wybierz przyciskami **M** i 🖊 / 🍽 "**Memory info**".
- W celu powrotu do menu głównego lub menu konfiguracji naciśnij ▶ lub naciśnij i przytrzymaj M.

#### h. Wyświetlanie wersji oprogramowania "Firmware Version"

- Przyciskami M i 🖊 / 🍽 wybierz "Firmware version".
- W celu powrotu do menu konfiguracji naciśnij ▶ lub naciśnij i przytrzymaj **M** button.

#### j. Wyjście "Exit"

■ W celu wyjścia do menu głównego wybierz Exit lub naciśnij i przytrzymaj **M**.

#### 6. Korzystanie z menu muzyki (Music Menu)

Niniejszy odtwarzacz umożliwia odtwarzanie plików WMA i MP3.

Przyciskami Przyciskami M / M wybierz "Music"; Wyświetlone zostanie menu "Music Now Playing".

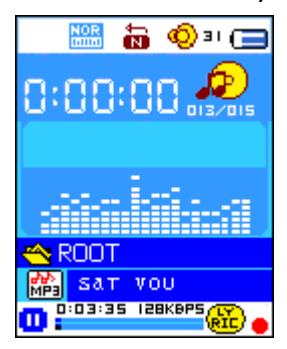

#### Menu "Music Now Playing"

#### a. Odtwarzanie

- Przy wyświetlanym menu Music Now Playing naciśnij 🕅 w celu rozpoczęcia odtwarzania.
- Naciśnij **>**II aby wstrzymać odtwarzanie. Ponownie naciśnij, aby je wznowić.

#### b. Przełączanie ścieżek

- Przyciskiem ▶ przełącz na kolejną ścieżkę.
- Przyciskiem 🖊 przełącz na poprzednią ścieżkę.

#### c. Przewijanie materiału

- Naciśnij i przytrzymaj ► : przewijanie w przód.
- Naciśnij i przytrzymaj 🖛: przewijanie w tył.

#### d. Regulacja głośności

- Podczas odtwarzania naciśnij "VOL"; wyświetlone zostanie menu regulacji głośności po czym przyciskami | >>> dostrój poziom głośności.
- Podczas odtwarzania muzyki, naciśnij przycisk +, aby zwiększyć poziom głośności, pojawi się widok kontroli głośności.
- Podczas odtwarzania muzyki, naciśnij przycisk —, aby zmniejszyć poziom głośności, pojawi się widok kontroli głośności.
- Odczekaj 6 8 sekund lub naciśnij ►II w celu powrotu do menu odtwarzania (music now playing).

Dla ochrony słuchu, ze słuchawki wysłany zostanie dźwięk lub na wyświetlaczu TFT pojawi się ostrzeżenie za każdym razem, gdy zwiększysz głośność i osiągniesz domyślny poziom, który może przekroczyć 85dB. Naciśnij przycisk M, aby zaakceptować ostrzeżenie i przejść do kontroli dźwięku, aby go zwiększyć aż do maksymalnego poziomu.

#### e. Wyświetlanie tekstu

Urządzenie może odczytywać pliki "\*.LRC" zawierające tekst utworu i wyświetlać tekst w synchronizacji z odtwarzanym utworem. Jak sprawdzić dostępność pliku z tekstem utworu? Jeśli aktualnie odtwarzany plik posiada odpowiadający mu plik z tekstem wskaźnik obok ikony informacji o tekście (Lyric Message) podświetli się z czerwonego in a zielono w menu Music Now Playing.

- Naciśnij i przytrzymaj M w celu przejścia do menu wyświetlania tekstu utworu; tekst będzie przewijany w synchronizacji z postępem odtwarzania utworu.
- Naciśnij **M** w celu powrotu do menu Music Now Play.

#### 7. Menu Music Submenu przy zatrzymanym odtwarzaniu

Umożliwia zmianę ustawień: powtarzanie, ustawienia korektora itp.

- a. Ustawianie Powtarzanie
- W trybie odtwarzania muzyki naciśnij przycisk **M**, a wyświetli się podmenu muzyki "**Repeat/Equalizer/Exit"** (Powtarzanie/Korektor/Wyjście);
- Wybierz "Repeat" (Powtórz) > wybierz "Normal/Repeat one/Repeat All/Repeat folder/Random All/Random Folder" (Normalny/Powtórz jeden/Powtórz wszystkie/Powtórz folder/Losowo wszystkie/Losowy folder) zgodnie z żądaniem, używając przycisków 
   M.

#### Zmiana ustawień Korektor

■ Wybierz "Equalizer" (Korektor), następnie wybierz "Natural/Rock/Pop/Classic/Soft/Jazz/DBB"

(Naturalny/Rock/Pop/Klasyczna/Miękko/Jazz/Basy) zgodnie z żądaniem, używając przycisków I≪I/▶▶ i M.

- Podmenu po kilku sekundach automatycznie zniknie. Lub naciśnij przycisk **▶**.
- c. Zmiana ustawień Korektor
- Wybierz **Exit** (Wyjście) w celu powrotu do menu muzyki.

#### 8. Menu Music Submenu (Podmenu muzyki) przy zatrzymanym odtwarzaniu

Możliwe, że konieczne będzie wybranie katalogów, z których będziesz chciał odtwarzać lub usuwać pliki muzyczne. Aby to zrobić:

- W menu "Music Now Playing" (Odtwarzana teraz muzyka) naciśnij przycisk ▶l, by zatrzymać odtwarzanie muzyki, jeśli jest ona odtwarzana. Następnie,
- Naciśnij przycisk **M**, by przywołać podmenu muzyki;

#### a. Folder lokalny

- W menu Music Submenu (Podmenu muzyki) wybierz **"Local folder"** (Folder lokalny); pojawi się lista wybierz folder i/lub przyciskami I III i M wybierz plik muzyczny.
- Ponownie wyświetlone zostanie menu odtwarzania po wybraniu pliku. Naciśnij M w celu rozpoczęcia odtwarzania.

#### b. Wykonawcy

- Wybierz "Artists" (Wykonawcy), by wejść do menu listy folderu (folderów) według nazwy wykonawcy. Następnie wybierz folder z nazwą wykonawcy > wybierz plik z piosenką z listy, którą chcesz odtworzyć.
- Album
- Wybierz "Album", by wejść do menu listy folderu (folderów) według nazwy albumu. Następnie wybierz folder z nazwą albumu > wybierz plik z piosenką z listy, którą chcesz odtworzyć.
- Gatunek
- Wybierz "Genre" (Gatunek), by wejść do menu listy folderu (folderów) według gatunku. Następnie wybierz folder z nazwą gatunku > wybierz plik z piosenką z listy, którą chcesz odtworzyć.
- Aktualizacja listy odtwarzania
- Wybierz "Update playlist" (Aktualizacja listy odtwarzania), by zaktualizować listę odtwarzania, jeśli jest nieprawidłowa. Jest to normalne, gdyż w niektórych przypadkach niektóre pliki muzyczne mogły zostać ręcznie usunięte z pamięci odtwarzania przez użytkownika. Można wtedy w razie konieczności zaktualizować listę odtwarzania.
- c. Usuwanie plików
- Wybierz "Delete file" (Usuń plik), a wyświetli się menu z listą. Następnie wybierz, który plik muzyczny chcesz usunąć, używając przycisków ◀◀/▶▶ i M.
- Po wybraniu pliku naciśnij **M** i wybierz **Yes** (Tak) w celu potwierdzenia lub **No** (Nie) w celu anulowania.
- Naciśnij przycisk **M**, by potwierdzić .
- d. Usuń wszystko
- Wybierz "Delete all" (Usuń wszystko), a wyświetli się okienko dialogowe, następnie wybierz "Yes/No" (Tak/Nie), używając przycisków ◄◄/▶► i M.
- Wybierz **Yes** (Tak), by potwierdzić lub **No** (Nie), by anulować i naciśnij przycisk **M**, by potwierdzić.
- Po wybraniu YES (TAK) wszystkie pliki zostaną usunięte i wyświetlone zostanie menu potwierdzenia usunięcia "Deleting" (Usuwanie), po czym nastąpi usunięcie plików, po zakończeniu którego wyświetlony zostanie komunikat "Empty disk!" (Pusty dysk!) informujący o tym, że dysk jest pusty.
- e. Wyjście
- Wybierz **Exit** (Wyjście) w celu powrotu do menu muzyki.
- 9. Korzystanie z menu filmów (Movie Menu)
- Odtwarzanie filmów
- Z głównego menu przyciskami I / I I M wybierz "Movie". Pojawi się menu "Movie Now Playing".

- Naciśnij ►II w celu rozpoczęcia odtwarzania.
- Naciśnij ▶II w celu włączenia pauzy i przejścia do menu Movie Now Playing. Naciśnij ponownie w celu wznowienia odtwarzania.
- Przełączanie filmów
- Przyciskiem ▶ przełącz na kolejny plik.
- Przyciskiem 🖊 przełącz na poprzedni plik.

#### Przewijanie materiału

- Naciśnij i przytrzymaj 🍽: przewijanie w przód.
- Naciśnij i przytrzymaj 🖛: przewijanie w tył.

#### Regulacja poziomu głośności

- Podczas odtwarzania filmu, naciśnij przycisk +, aby zwiększyć poziom głośności.
- Podczas odtwarzania filmu, naciśnij przycisk —, aby zmniejszyć poziom głośności.
- Aby ustawić poziom głośności podczas zatrzymania filmu, w ekranie Odtwarzanie filmu, naciśnij przycisk + / − , aby ustawić pożądany poziom głośności, pojawi się na ekranie kontroler głośności. Naciśnij przycisk ▶II / M, aby powrócić do Odtwarzania filmu.

Dla ochrony słuchu, ze słuchawki wysłany zostanie dźwięk lub na wyświetlaczu TFT pojawi się ostrzeżenie za każdym razem, gdy zwiększysz głośność i osiągniesz domyślny poziom, który może przekroczyć 85dB. Naciśnij przycisk M, aby zaakceptować ostrzeżenie i przejść do kontroli dźwięku, aby go zwiększyć aż do maksymalnego poziomu.

#### 10. Korzystanie z podmenu Movie Submenu

Podmenu Movie Submenu umożliwia wybranie plików do usunięcia oraz konfigurację trybu odtwarzania z powtarzaniem.

Przy wyświetlanym menu "Movie Now Playing" naciśnij M w celu wejścia w podmenu movie.

#### a. Local Folder

- W podmenu Movie wybierz "Local folder"; pojawi się lista wybierz katalog i / lub przyciskami 💜 / 🍽 i M wybierz plik lub katalog.
- Po wybraniu pliku na ekranie pojawi się ponownie menu odtwarzania. Naciśnij M w celu rozpoczęcia odtwarzania.

#### b. Usuwanie plików

- W podmenu Movie wybierz "Delete file"; wyświetlona zostanie lista, z której możesz przyciskami I → i M wybrać plik, który chcesz usunąć.
- Po wybraniu pliku naciśnij **M** i wybierz **Yes** w celu potwierdzenia lub **No** w celu anulowania.

#### c. Usuń wszystko

- W podmenu Movie wybierz "Delete all". wybierz przyciskami 🖊 / 🍽 "Yes / No".
- Naciśnij **M** w celu zatwierdzenia wyboru **Yes** (tak) lub **No** (nie).
- Po wybraniu YES wszystkie pliki zostaną usunięte i wyświetlone zostanie menu potwierdzenia usunięcia ("Deleting") po czym nastąpi usunięcie plików, po zakończeniu, którego wyświetlony zostanie komunikat "Empty disk!" informujący o tym, że dysk jest pusty.

#### d. Wyjście

■ Wybierz Exit w celu przejścia do menu odtwarzania.

#### e. Powtarzanie

W podmenu filmów wybierz "Repeat" (Powtarzanie), następnie wybierz Normalny/Powtórz jeden/Powtórz wszystko/Powtórz folder/Powtórz wszystko/Losowo folder zgodnie z żądaniem, używając przycisków (

f. Exit

■ Wybierz Exit w celu powrotu do menu odtwarzania.

#### 11. Konwersja plików video do formatu AMV

Niniejsze narzędzie umożliwia konwersję pliku video do formatu AMV, zanim wgrasz go do urządzenia.

- W celu instalacji narzędzia kliknij "Utilities > video conversion software" po włożeniu dołączonej do urządzenia płyty CD. (lub zapisanego w odtwarzaczu)
- Wybierz "Setup" w celu uruchomienia instalacji oprogramowanie zostanie automatycznie zainstalowane.
- Po zakończeniu instalacji na ekranie komputera pojawi się narzędzie do konwersji plików video AMV.

|                                    | Input file 01.wmw        |                                   | _ 1 |
|------------------------------------|--------------------------|-----------------------------------|-----|
|                                    | Output file C:\Documents | s and Settings                    |     |
|                                    | - Output Info            |                                   |     |
|                                    | Start time 0:00          | Finish time 0:00                  |     |
|                                    | Elapsed time 0:00        | Total time 0:00                   |     |
| ۵                                  |                          |                                   |     |
|                                    |                          |                                   |     |
|                                    | Audio Files              | Status Time<br>Not converted 0:00 |     |
| Lect Nume<br>20 F:\Elashfsp\01.vmv | Audio Files              | Status Time<br>Not converted 0:00 |     |
| lect Nume<br>20 F:\flashfsp\01.www | Audio Files              | Status Time<br>Not converted 0:00 |     |

Uwaga: program służy do konwersji plików video do formatu AMV. Obsługiwane są tylko pliki AMV.

Uruchom "AMV Video Converter", klikając s v celu wybrania katalogu, w którym

zapisywane będą pliki AMV files. Kliknij i w celu wybrania katalogu w którym znajdują się oryginalne pliki video. Po wybraniu oryginalny plik zostanie wyświetlony w oknie.

Wybierz podświetlając nieprzetworzone pliki AMV w oknie pliku. Ikona przełączy się na
 Kliknij ikonę i pojawi się okno dialogowe.

|                     | Vedio                                 |          |
|---------------------|---------------------------------------|----------|
|                     | □ Save clip                           |          |
|                     | Start. 00 00 00                       |          |
|                     | Finish 00 00                          |          |
|                     | Pixels of AMV 128 *128 -              |          |
|                     | Frames per second middle 💌            |          |
|                     | ✓ Insert pic while not enough fraimes |          |
|                     | Audio                                 |          |
| ~                   | Audio bitrate 22.05K 💌                |          |
|                     | Replace current audio data            |          |
|                     |                                       |          |
| lect Name           | Insert voice when hitrate not enough  | Time     |
| 0 F:\flashfxp\01.wm | Ontions                               | ted 0:00 |
|                     |                                       |          |
|                     |                                       |          |
|                     | · Play alter convert                  |          |
| P                   | ok 🗶 Exit                             |          |
| Progrees            | · ··· · ···                           |          |

- Wybierz rozdzielczość pliku AMV na "160x120" I częstotliwość wyświetlania klatek na sekundę na ustawienie średnie ("middle") i kliknij OK.
- Kliknij w celu rozpoczęcia przetwarzania.

| AMV convert Tool                                                                                                    |                                                                                                    |                                                     | _ 🛛          |
|----------------------------------------------------------------------------------------------------|----------------------------------------------------------------------------------------------------|-----------------------------------------------------|--------------|
|                                                                                                    | Input file 01.www<br>Output file C:\Documents of<br>Output Info<br>Start time 0:00<br>Elapsed time 4:02 | and Settings<br>Finish time 4:02<br>Total time 4:02 |              |
| Select Name       Select Name       Image: Select Select Sel | Audio Files                                                                                             | Status<br>Converting                                | Time<br>4:02 |
| Progrees                                                                                                    | 51 %                                                                                                    |                                                     |              |

- Po zakończeniu pliki AMV będą automatycznie odtwarzane.
- Plik AMV jest gotowy do wgrania na urządzenie wystarczy skopiować plik AMV na odtwarzacz.

Uwaga: Obsługiwana rozdzielczość 160 x 120 lub 320 x 240.

12. Korzystanie z menu nagrywania (Record Menu)

Urządzenie oferuje możliwość rejestracji głosu (Voice Recorder) i nagrywania notatek głosowych dzięki wbudowanemu mikrofonowi.

- 1. Rozpoczynanie nagrywania notatki głosowej (Voice Memo)
- Z menu głównego wybierz przyciskami 🖊 / 🍽 i M opcję "Record", a wyświetlone zostanie menu "Now Recording".

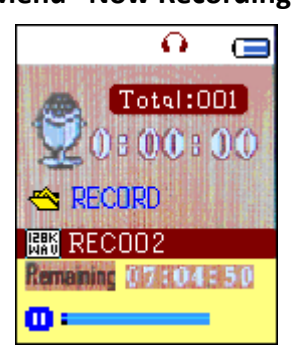

#### Menu "Now Recording"

#### 2. Rozpoczęcie / wstrzymywanie nagrywania

- Naciśnij **>**II w celu rozpoczęcia nagrywania.
- Naciśnij M w celu wstrzymania nagrywania. Naciśnij ponownie w celu wznowienia nagrywania.

#### 3. Zapis i koniec nagrywania

■ Naciśnij i przytrzymaj M – nagrany plik zostanie zapisany w pamięci urządzenia.

#### 13. Pod menu nagrywania Record Submenu (przy zatrzymanym nagryw.)

Niniejsze menu umożliwia wybranie lokalizacji, w której chcesz zapisać nagrany plik i/lub zmianę jakości nagrania.

W menu Now Recording przy zatrzymanym odtwarzaniu, naciśnij M pojawi się podmenu a "Record Sub-menu".

#### a. Local folder

- W podmenu nagrywania wybierz "Local folder"; przyciskami I / ▶ i M wybierz nazwę katalogu, w którym chcesz, aby zapisywane były pliki.
- Po wybraniu nazwy katalogu naciśnij i przytrzymaj przycisk M. Lokalizacja katalogu zostanie zmieniona i ponownie wyświetlone zostanie menu Now Recording.
- Teraz można zobaczyć zmienioną nazwę katalogu w ikonie Record Folder w menu "Now Recording".

#### b. Typ nagrywania

W podmenu nagrywania wybierz "**Record type**", po czym przyciskami ₩ / ▶ i M wybierz opcję: "32K BPS / 64K BPS / 128K BPS / 256K BPS".

#### 14. Obsługa krokomierza

■ W menu głównym wybierz za pomocą przycisków 🛏 / 🍽 i M menu "Pedometer". Menu krokomierza wyświetli się.

#### Menu krokomierza

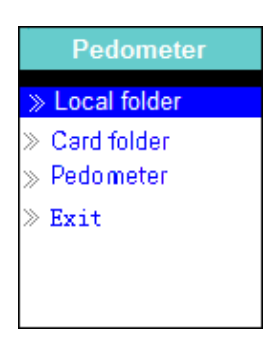

#### a. Ustaw krokomierz przed jego użyciem

- Przed użyciem krokomierza, należy wprowadzić osobiste informacje i wyregulować krokomierz do cech specyficznych użytkownika.
- W menu krokomierza wybierz za pomocą przycisków 
  / ► ( 
  ( 
  / ► ) i M
  "Pedometer" > "Setting". Wyświetli się lista menu.
- Wybierz "Women / Man" (Kobieta / Mężczyzna), następnie wybierz rodzaj kroku "Walking / Jogging / Running" (Chodzenie / Trucht / Bieganie), a pojawi się pasek ustawień. Wprowadź za pocą przycisków 
  ( I → ( I → I) i M średnią długość kroku, np 80 (cm) odnieś się do zilustrowanych poniżej informacji w dziale "Mierzenie długości kroku". Po wybraniu długości kroku wyświetli się ponownie menu krokomierza. (Zakres długości może wynosić od 10 do 200 (cm) a wartości można zwiększać / zmniejszać w 1 cm krokach.
- W razie konieczności wybierz **"Setting"** aby ponownie dokonać ustawień.
- Wybierz **"Exit"** aby powrócić do menu głównego.
- b. Mierzenie długości kroku
- Przejdź / Truchtaj / Biegnij 10 kroków stosując normalny rozkrok tak jak zilustrowano poniżej.

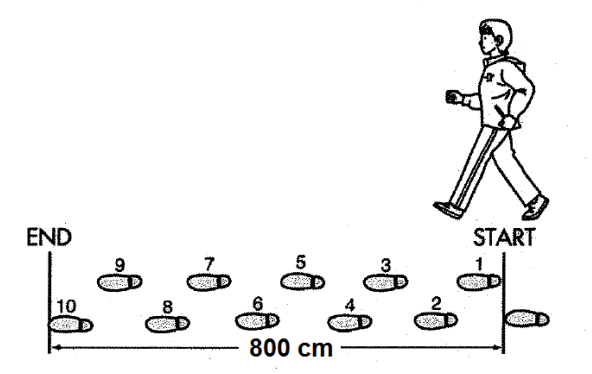

- Zmierz odległość od STARTU do KOŃCA w centymetrach (cm). Następnie oblicz długość kroku poprzez podzielenie całkowitej odległości przez 10. Przykład:
- Całkowita odległość = 800 cm

- 800 cm ÷ 10 kroków = 80 cm
- c. Rozpoczęcie / Zakończenie dokonywania pomiaru krokomierzem & Sprawdzanie wyników
- Po zakończeniu ustawień, wybierz "Start" aby włączyć funkcję mierzenia odległości, a wyświetli się menu pomiaru i rozpocznie się odliczanie czasu od "00:00:00". W tym samym czasie czujnik krokomierza rozpocznie obliczanie przebytej odległości. Teraz możesz rozpocząć chodzenie.
- Informacje takie jak kroki, odległość, spalone kalorie lub szybkość są wyświetlane na wyświetlaczu do wglądu.

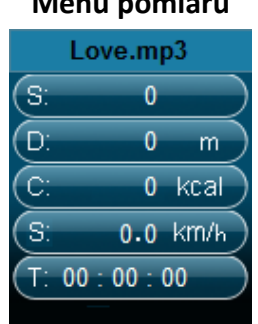

#### Menu pomiaru

- Aby wyłączyć menu pomiaru i zapisać swoje osobiste rekordy, wciśnij przycisk M, a pojawi się ekran wymagający potwierdzenia, po czym wciśnij "Yes" aby potwierdzić i powrócić do wyświetlania menu głównego. Rekordy zostały zapisane. Możesz także wybrać "No" aby anulować i kontynuować pomiar za pomocą krokomierza.
- W menu krokomierza wybierz "Look up" aby przeglądać swoje osobiste rekordy. Odtwarzacz może przechowywać maksymalnie dwa osobiste rekordy "Record 1 / Record 2". Co więcej, nowe rekordy będą zapisane na starym Rekordzie 1 i Rekordzie 2. Wciśnij przycisk M aby wyłączyć przeglądanie osobistych rekordów i powrócić do menu głównego.

| F      | Record | 1    |
|--------|--------|------|
| S:     | 100    |      |
| D:     | 8 0    | m    |
| C:     | 2      | kcal |
| S:     | 1.0    | km/h |
| (T: 00 | ):01:4 | 40   |

#### Menu rekordów

- d. Odtwarzanie muzyki podczas używania krokomierza
- W menu krokomierza, wybierz "Local folder / Card folder" > za pomocą przycisków ◀ / ►
   ( ◄◀ / ►► ) i M. Lista menu z dostępnymi folderami / plikami wyświetli się.
- Wybierz folder z muzyką lub utwór który ma zostać jako pierwszy odtworzony podczas słuchania muzyki z włączoną funkcją krokomierza. Wyświetli się menu krokomierza.
- Następnie wybierz "Start" aby włączyć menu pomiaru krokomierza i wciśnij przycisk
   "Centre" ( > ) aby rozpocząć odtwarzanie muzyki podczas używania krokomierza lub

wciśnij ponownie przycisk "Centre" ( ► ) aby używać krokomierza bez odtwarzania muzyki.

e. Odtwarzanie muzyki wraz z używaniem krokomierza (takie same jak w trybie muzyki)

W trybie pomiaru krokomierza

- Wciśnij przycisk **Center** ( ► ) aby rozpocząć odtwarzanie. Wciśnij ten przycisk ponownie aby wstrzymać odtwarzanie.
- Wciśnij przycisk ► ( ►► ) aby odtworzyć następny utwór.
- Wciśnij przycisk ◀ ( 🕶 ) aby odtworzyć poprzedni utwór.
- Wciśnij i przytrzymaj przycisk ► ( ►► ) aby szybko przewinąć odtwarzanie.
- Wciśnij i przytrzymaj przycisk ◀ ( 🕶 ) aby szybko cofnąć odtwarzanie.
- Wciśnij przycisk V (VOL), aby wyświetlić menu ustawień głośności, a następnie wciśnij przycisk
   ✓ / ► ( I ✓ / ►) aby zmniejszyć lub zwiększyć poziom głośności. Poczekaj 6 8 sekund lub wciśnij przycisk Center ( ►) aby powrócić do menu pomiaru.
- Podczas odtwarzania muzyki, naciśnij przycisk +, aby zwiększyć poziom głośności, pojawi się widok kontroli głośności.
- Podczas odtwarzania muzyki, naciśnij przycisk —, aby zmniejszyć poziom głośności, pojawi się widok kontroli głośności.
- Naciśnij przycisk **>II**, aby powrócić do ekranu odtwarzania muzyki.

**Informacja:** W trybie krokomierza niektóre ustawienia muzyki są domyślne i nie mogą być zmienione. Na przykład powtarzanie wszystkich utworów lub odtwarzanie w kolejności.

| . Przymocowywanie/przechowywanie odtwarzacza dla celów pomiarowych                                                                                                    |  |  |
|----------------------------------------------------------------------------------------------------|--|--|
| <ul> <li>Przymocuj urządzenie do opaski na nadgarstek</li> <li>Umieść urządzenie na opasce na nadgarstek i dostosuj ją<br/>do komfortowej pozycji.</li> </ul>                                                                             |  |  |
| <ul> <li>Włóż urządzenie do kieszeni</li> <li>Nie wkładaj urządzenia do tylnej kieszeni spodni, aby przypadkowo nie usiąść na nim</li> <li>Zamknij zamek / guzik kieszeni (jeśli dostępny) aby uniknąć upuszczenia urządzenia.</li> </ul> |  |  |

| <ul> <li>Umieść urządzenie w bezpiecznej części lub kieszeni torby.</li> <li>Upewnij się, że urządzenie jest ułożone pionowo lub poziomo w kieszeni torby.</li> </ul>                                                                                                    |                                   |
|----------------------------------------------------------------------------------------------------|-----------------------------------|
| <ul> <li>Owiń odtwarzacz dookoła szyi</li> <li>Przymocuj bezpieczną smycz lub linkę do urządzenia. (brak w zestawie)</li> <li>Nałóż smycz dookoła szyi tak jak pokazano na rysunku.<br/>Informacja: Upewnij się, że rozmiar smyczy / linki jest właściwie dopasowany do szyi i można ją łatwo zdjąć z szyki. Smycz / linka może doprowadzić do uduszenia jeśli się na niej zawiśnie. Nie nakładaj urządzenia przymocowanego do smyczy / linki na szyi dziecka.</li> </ul> |                                   |
| g. Urządzenie może dokonywać błędnego pomiaru w następując                                                                                                    | ych przypadkach::                 |
| <ul> <li>Urządzenie nie jest właściwie położone</li> <li>Jeśli przednia część urządzenia znajduje się pod mniejszym</li> </ul>                                                                                                    | <sup>30°</sup> OTO <sup>30°</sup> |
| kątem niż 60° lub gdy leży ono w pozycji poziomej do ziemi.<br>INFORMACJA: Urządzenie może dokonywać pomiaru nawet<br>wtedy, jeśli jest pochylone lub ułożone do góry nogami lub gdy<br>jednostka główna leży w pozycji prostopadłej do ziemi.                                                                                                    |                                   |

| Gdy | y wykonujesz ruchy do dołu i do góry<br>Wstawanie i siadanie.<br>Uprawianie sportów innych, niż te wymagające wyłącznie<br>chodzenia.<br>Wchodzenie lub schodzenie ze schodów lub codzenie po<br>stromych zboczach. |  |
|-----|----------------------------------------------------------------------------------------------------|--|
| Nie | równomierne chodzenie                                                                                                    |  |
|     | Jeśli szurasz nogami lub nosisz sandały.                                                                                                    |  |
|     | Rozpoczynanie chodzenia i zatrzymywanie się lub inne formy                                                                                                    |  |
|     | nierównomiernego chodzenia.                                                                                                    |  |
|     | Bardzo wolne chodzenie.                                                                                                    |  |
| Wik | pracje z poruszającego się pojazdu                                                                                                    |  |
|     | Na przykład podczas jazdy na rowerze, samochodem,                                                                                                    |  |
|     | pociągiem lub autobusem.                                                                                                    |  |

#### 15. Menu głosowe (Voice Menu)

Służy do odtwarzania i zarządzania nagraniami głosowymi.

■ Z menu głównego wybierz przyciskami 🖊 / 🍽 i M opcję "Voice"; Na wyświetlaczu pojawi się menu "Voice Now Playing".

#### "Voice Now Playing"

| 🔛 ie 🥥          |
|-----------------|
| 0:00:00 🙉       |
|                 |
| 🗠 RECORD        |
| RECO13. WAV     |
| 0:03:35 128K8P5 |

- a. Odtwarzanie i wstrzymywanie odtwarzania
- W menu Voice Now Playing naciśnij **>** w celu rozpoczęcia odtwarzania.
- Naciśnij **>**II w celu wstrzymania odtwarzania.
- b. Przełączanie plików
- ► I: następny plik.
- I poprzedni plik.
- c. Przewijanie materiału

Naciśnij i przytrzymaj ►►: w przód. Naciśnij i przytrzymaj ►►: w tył.

- d. Regulacja głośności
- W menu odtwarzania naciśnij "VOL" ; pojawi się menu regulacji głośności; przyciskami (4)
   dostrój poziom głośności w zakresie 0 40.
- Podczas odtwarzania muzyki, naciśnij przycisk +, aby zwiększyć poziom głośności, pojawi się widok kontroli głośności.
- Podczas odtwarzania muzyki, naciśnij przycisk —, aby zmniejszyć poziom głośności, pojawi się widok kontroli głośności.
- Poczekaj 6 8 sekund lub naciśnij 🕅 w celu powrotu do menu odtwarzania.

#### 16. Podmenu Voice Submenu przy zatrzymanym odtwarzaniu

Umożliwia zmianę pewnych ustawień dla odtwarzania pliku głosowego.

#### a. Local Folder

- Przy wyświetlanym menu Voice Now Playing naciśnij I w celu wstrzymania lub zatrzymania odtwarzania; w trybie odtwarzania naciśnij M w celu wywołania podmenu "voice submenu".
- Przy wyświetlanym podmenu Voice submenu, wybierz "Local folder"; pojawia się lista, z której przyciskami | >>> i M należy wybrać katalog i / lub plik głosowy.
- Ponownie wyświetlone zostanie menu odtwarzania po wybraniu pliku. Naciśnij M w celu rozpoczęcia odtwarzania.

b. Usuwanie plików

- W podmenu Voice wybierz "**Delete file**"; wyświetlona zostanie lista, z której możesz przyciskami I I I M wybrać plik, który chcesz usunąć.
- Po wybraniu pliku naciśnij **M** i wybierz **Yes** w celu potwierdzenia lub **No** w celu anulowania.

#### c. Usuń wszystko

- W podmenu Voice wybierz "Delete all". wybierz przyciskami 🖊 / 🍽 "Yes / No".
- Naciśnij **M** w celu zatwierdzenia wyboru **Yes** (tak) lub **No** (nie).
- Po wybraniu YES wszystkie pliki zostaną usunięte i wyświetlone zostanie menu potwierdzenia usunięcia ("Deleting") po czym nastąpi usunięcie plików, po zakończeniu, którego wyświetlony zostanie komunikat "Empty disk!" informujący o tym, że dysk jest pusty.
- d. Wyjście
- Wybierz Exit w celu przejścia do menu odtwarzania.

#### 17. Korzystanie z podmenu Voice w trybie odtwarzania

Umożliwia zmianę ustawień: powtarzanie, ustawienia korektora, itp.

#### Powtarzanie

W trybie odtwarzanie głosu, naciśnij przycisk M. Pojawi się podmenu muzyki. Wybierz "Repeat" (Powtarzanie), następnie wybierz Normalny/Powtórz jeden/Powtórz wszystko/Powtórz folder/Losowo wszystko/Losowo folder zgodnie z żądaniem, używając przycisków

Wyjście

■ Wybierz Exit to w celu powrotu do menu muzyki.

**Uwaga:** Naciśnij i przytrzymaj przycisk **M** w celu powrotu do menu głównego.

#### 18. Korzystanie z przeglądarki zdjęć (Photo Browse)

- W celu przeglądania zdjęć wybierz przyciskami 🖊 / 🍽 i M opcję "Photo".
- Przyciskami 🖊 / 🍽 wybierz plik i naciśnij 🌬, aby odtwarzać.
- Naciśnij **>**II w celu zatrzymania i przejścia do menu list , z którego można wybrać inne pliki.
- W celu przełączenia na poprzednie / następne zdjęcie naciśnij 🖊 / 🍽.
- Naciśnij i przytrzymaj **M** w celu przejścia do menu głównego.

#### 19. Podmenu Photo w menu list

Menu umożliwia zmianę ustawień związanych z przeglądaniem zdjęć.

#### a. Local Folder

- Przy wyświetlanym menu list naciśnij **M** w celu wywołania podmenu "photo".
- Przy wyświetlanym podmenu Photo submenu, wybierz "Local folder"; pojawia się lista, z której przyciskami | >>> i M należy wybrać katalog i / lub plik.
- Po wybraniu pliku naciśnij 🕅 w celu rozpoczęcia odtwarzania.

#### b. Konfiguracja odtwarzania

- Wybierz menu "Auto play"; Pojawi się menu umożliwiające wybór; przyciskami 
   M należy wybrać "2 / 3 / 4 / 5 / 5 / 6 / 7 / 8 / 9 / 10 second(s)". Funkcja pokazu zdjęć jest aktywowana po wybraniu odstępu czasowego.

#### c. Usuwanie plików

- Po wybraniu pliku naciśnij **M** i wybierz **Yes** w celu potwierdzenia lub **No** w celu anulowania.

#### d. Usuń wszystko

■ W podmenu Photo wybierz "**Delete all**". wybierz przyciskami 🛏 / 🍽 "Yes / No".

- Naciśnij **M** w celu zatwierdzenia wyboru **Yes** (tak) lub **No** (nie).
- Po wybraniu YES wszystkie pliki zostaną usunięte i wyświetlone zostanie menu potwierdzenia usunięcia ("Deleting") po czym nastąpi usunięcie plików, po zakończeniu, którego wyświetlony zostanie komunikat "Empty disk!" informujący o tym, że dysk jest pusty.

#### e. Wyjście

Wybierz Exit w celu przejścia do menu odtwarzania.

#### 20. Menu gier

W pamięci urządzenia zapisana jest gra "Snake".

- Wybierz z menu głównego menu "Game" menui wybierz grę, aby ją uruchomić.
- I i w dół / I i w górę / + : w lewo / : w prawo / I: pauza.
- Naciśnij i przytrzymaj **M** w celu wyjścia.

#### 21. Menu eBook

Niniejszy odtwarzacz umożliwia odczyt książek elektronicznych zapisanych w postaci plików tekstowych (.TXT).

#### a. Otwieranie eBook

- Przyciskami ( ) i M opcję "eBook" z menu głównego wybierz. Wyświetlona zostanie lista.
- Przyciskami 🖊 / 🍽 wybierz plik i naciśnij 🌬, aby go odczytać.
- ► : następna strona,
- I strona poprzednia,
- ►II: powrót do menu listy.
- Naciśnij i przytrzymaj **M**: powrót do menu głównego

#### 22. Podmenu eBook przy wyświetlanym menu listy

Umożliwia przełączanie wybranych ustawień.

#### a. Local Folder

- Przy wyświetlanej liście plików eBook naciśnij **M** w celu wywołania podmenu eBook Submenu.
- W podmenu eBook Submenu wybierz "Local folder"; wyświetlona zostanie lista; przyciskami
   Image: Image: Imag
- Naciśnij **M** po czym **>**II w celu odczytu.

#### b. Konfiguracja odtwarzania

Przy wyświetlanym podmenu eBook submenu, wybierz "Playback set" i "Manual play". Przyciskami
✓ / ▶ przełączaj zdjęcia w trybie odtwarzania zdjęć, gdy wybrane jest menu Manual Play.
Wybierz menu "Auto play"; Pojawi się menu umożliwiające wybór; przyciskami I / ▶ i M
należy wybrać "2 / 3 / 4 / 5 / 5 / 6 / 7 / 8 / 9 / 10 second(s)". Funkcja przełączania stron jest

aktywowana po wybraniu odstępu czasowego.

#### c. Usuwanie plików

- W podmenu eBook wybierz "**Delete file**"; wyświetlona zostanie lista, z której możesz przyciskami I → i M wybrać plik, który chcesz usunąć.
- Po wybraniu pliku naciśnij **M** i wybierz **Yes** w celu potwierdzenia lub **No** w celu anulowania.

#### d. Usuń wszystko

- W podmenu eBook wybierz "Delete all". wybierz przyciskami 🖊 / 🍽 "Yes / No".
- Naciśnij **M** w celu zatwierdzenia wyboru **Yes** (tak) lub **No** (nie).
- Po wybraniu YES wszystkie pliki zostaną usunięte i wyświetlone zostanie menu potwierdzenia usunięcia ("Deleting") po czym nastąpi usunięcie plików, po zakończeniu, którego wyświetlony zostanie komunikat "Empty disk!" informujący o tym, że dysk jest pusty.

#### e. Wyjście

Wybierz Exit w celu przejścia do menu odtwarzania.

#### 23. Podmenu eBook Submenu w trybie odtwarzania

Można dodawać lub usuwać zakładki w książce eBook.

#### a. Wybór zakładki

- W trybie odtwarzania eBook wybierz przyciskami 🖊 / 🍽 i M opcję "Bookmark select".
- Wstaw zakładkę i naciśnij **M** w celu odtwarzania.

#### b. Usuwanie zakładek

#### c. Wybór zakładki

- Po wybraniu zakładki naciśnij **M**. Zakładka zostaje usunięta i odtwarzanie wznowione.

#### d. Dodawanie zakładki

- W trybie odtwarzania eBook wybierz stronę, na której chcesz wstawić zakładkę i naciśnij press
   M w celu wywołania podmenu eBook submenu.
- Wybierz przyciskami I / I opcję "Bookmark Add" i naciśnij M; zakładka na danej stronie zostaje zapisana i odtwarzanie automatycznie przejdzie do aktualnie odtwarzanej strony.

#### e. Wyjście

■ Wybierz Exit w celu wyjścia do menu listy eBook.

#### 24. Czytnik kart pamięci

Odtwarzacz umożliwia odtwarzanie plików multimedialnych z karty pamięci i pamięci (T-Flash). Ponadto zwiększa to pojemność pamięci tego przenośnego odtwarzacza.

#### a. Odtwarzanie z karty pamięci:

- Wyłącz urządzenie. Włóż kartę pamięci Micro SD do czytnika w odtwarzaczu.
- Włącz urządzenie. Karta jest gotowa do użycia.
- Element "Card folder" zostanie wykorzystany po wejściu do podmenu music, movie, photo, , Record, Voice i eBook.
- Wejdź do katalogu "Card folder" i wybierz plik(i) do odtwarzania.
- W celu wyjęcia karty Micro SD najpierw wyłącz urządzenie.

#### 25. Aby zresetować odtwarzacz

W niektórych przypadkach urządzenie może się zawiesić i istnieje potrzeba jego zrestartowania. Ten odtwarzacz został zaprojektowany tak, że posiada wbudowany mini przycisk, który zlokalizowany na spodzie, w pobliżu otworu mikrofonu - umożliwia on zrestartowanie urządzenia poprzez wciśnięcie go

- Aby zresetować, użyj 0,8 mm patyczka lub podobnego przedmiotu (np. wykałaczka) i ostrożnie włóż go, użyj tępej końcówki, do otworu mikrofonu, aż poczujesz opór. Jest to przycisk do restartowania urządzenia.
- Następnie dodaj trochę siły i usłyszysz dźwięk kliknięcia oraz poczujesz opór zwrotny przycisku. Urządzenie zostanie zresetowanie; wszystkie ustawienia zostaną przywrócone do domyślnych ustawień fabrycznych. Zapali się lampka statusu LED i urządzenie automatycznie przejdzie w tryb odtwarzania.

Nie resetuj urządzenia, jeżeli działa prawidłowo.

| Nie można włączyć urządzenia | znajduje się w położeniu ON.                    |  |
|------------------------------|-------------------------------------------------|--|
|                              | * Sprawdź stan naładowania baterii.             |  |
| Brak dźwięku w słuchawkach   | * Sprawdź, czy głośność jest ustawiona na "0" i |  |
|                              | czy wtyczka słuchawek jest podłączona do        |  |
|                              | gniazda.                                        |  |
|                              | * Sprawdź, czy wtyczka słuchawek jest           |  |
|                              | zabrudzona.                                     |  |
|                              | * Upewnij się, że pliki muzyczne nie są         |  |
|                              | uszkodzone.                                     |  |
| Znaki na wyświetlaczu są     | * Sprawdź wybrany język menu.                   |  |
| niewyraźne                   |                                                 |  |
| Nie można pobrać plików.     | * Sprawdź połączenie kabla USB.                 |  |
|                              | * Sprawdź, czy sterownik jest prawidłowo        |  |

#### 26. Rozwiązywanie problemów

| zainstalowany.                                               |
|--------------------------------------------------------------|
| * Sprawdź dostępną wolną przestrzeń w<br>pamięci urządzenia. |

#### 27. Specyfikacja

| Wymiary              | 82.5 mm (H) x 40 mm (W) x 8.5mm (D)                   |                             |  |
|----------------------|-------------------------------------------------------|-----------------------------|--|
| Waga                 | 28g                                                   |                             |  |
| Wyświetlacz          | 1.8 cala, rozdzielczość (RGB)128 x 160                |                             |  |
| Złącze PC            | USB 1.0 / 1.1 / 2.0                                   |                             |  |
| Impedancja słuchawek | 32 Ohm                                                |                             |  |
| Pamięć wewnętrz.     | Zobacz na opakowaniu                                  |                             |  |
|                      | Li-ion 3.7V, 170mAh                                   |                             |  |
| Baterie              | Mak.s czas odtw.: > 8 - 10 godz. (muzyka MP3 w trybie |                             |  |
|                      | Power Saving)                                         |                             |  |
|                      | Maks. moc słuchawek                                   | L = 275mV(rms) przy 32 Ohm  |  |
| Audio                |                                                       | R = 275mV(rms) przy 32 Ohm  |  |
| Audio                | Pasmo przenoszenia                                    | 20Hz do 20000Hz             |  |
|                      | SNR                                                   | > 60dB                      |  |
| Muzyka               | MP3 / WMA                                             | 32Kbps – 320kbps            |  |
| Video                | AMV                                                   | 160 x 120/320 x 240 (maks.) |  |
| Nagrywanie           | WAV                                                   | 32 / 64 / 128 / 256kbps     |  |
| Zdjęcia              | JPEG / BMP / GIF                                      |                             |  |
| eBook                | ТХТ                                                   |                             |  |
| Temperatura pracy    | 0 do 40°C                                             |                             |  |
| System operacyjny    | Windows 2000/XP/Vista/Win7/8/10, Mac 9.2 lub nowszy   |                             |  |

#### 28. Gwarancja

Firma Lenco oferuje serwis i gwarancję zgodnie z europejskimi przepisami, co oznacza, że w przypadku napraw (zarówno w czasie, jak i po okresie gwarancyjnym) użytkownik powinien skontaktować się ze swoim lokalnym sprzedawcą.

Istotna uwaga: nie ma możliwości przesłania produktów wymagających napraw bezpośrednio do firmy Lenco.

Istotna uwaga: gwarancja wygasa, jeśli urządzenie zostanie otwarte lub w jakikolwiek sposób wykorzystywane przez nieoficjalne centrum serwisowe.

Niniejsze urządzenie nie nadaje się do profesjonalnego zastosowania. W przypadku profesjonalnego zastosowania, wszelkie zobowiązania gwarancyjne producenta zostaną

unieważnione.

Aktualizacje komponentów oprogramowania i/lub sprzętu są wykonywane regularnie. W wyniku tego niektóre instrukcje, specyfikacje czy zdjęcia zawarte w niniejszej dokumentacji mogą różnić się nieco od poszczególnej sytuacji użytkownika. Wszystkie elementy opisane w niniejszym podręczniku służą jedynie celom ilustracyjnym i mogą nie mieć zastosowania w konkretnej sytuacji. Opis w niniejszej instrukcji nie powoduje żadnych praw lub uprawnień.

#### 30. Utylizacja starego urządzenia

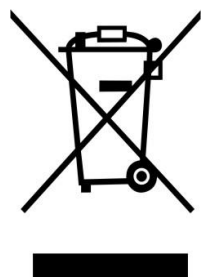

Symbol wskazuje, że odpowiedni produkt elektroniczny czy baterie nie mogą być utylizowane w Europie wraz z ogólnymi odpadami domowymi. Aby zapewnić odpowiedni proces zarządzania odpadami w odniesieniu do produktu i baterii, należy je utylizować zgodnie z przepisami obowiązującymi w danym kraju dotyczącymi wymagań w sprawie utylizacji urządzeń elektrycznych i baterii. W ten sposób użytkownik pomaga chronić zasoby naturalne oraz zwiększa poziom

standardów ochrony środowiska w odniesieniu do zarządzania i utylizacji odpadów elektrycznych (dyrektywa o odpadach elektrycznych i elektronicznych).

#### 31. Oznakowanie CE

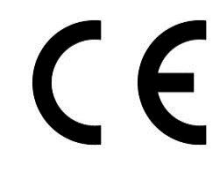

Produkty posiadające oznakowanie CE są zgodne z dyrektywą EMC (2004/108/WE) oraz dyrektywą dotyczącą urządzeń niskiego napięcia (2006/95/WE) wydanymi przez Komisję Wspólnot Europejskich.

Niniejszym firma Lenco Benelux BV, Thermiekstraat 1a, 6361 HB Nuth, Holandia oświadcza, że niniejszy produkt jest zgodny z zasadniczymi wymaganiami.

Deklarację zgodności można przejrzeć, pisząc na adres techdoc@lenco.com

#### 32. Serwis

W celu uzyskania dodatkowych informacji i wsparcia technicznego prosimy odwiedzić stronę internetową www.lenco.com

Lenco Benelux BV, Thermiekstraat 1a, 6361 HB, Holandia.